## <メール設定の変更方法(Outlook Express)>

Outlook Express 以外のメールソフトにつきましては、現在ご使用のメールソフトの 設定方法を参照の上、設定を変更して下さい。

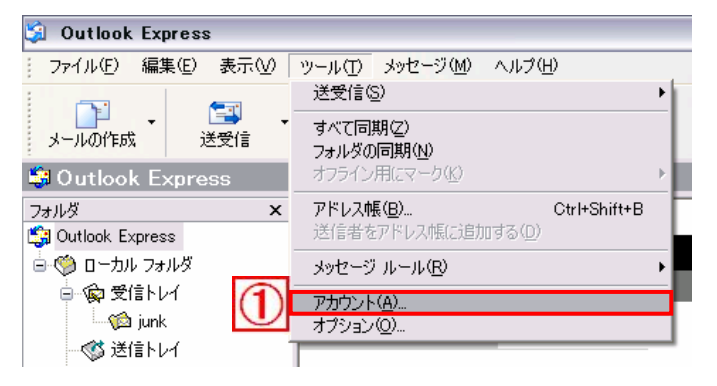

 メニューバーの[ツール]から[アカウント]を選択し ます。

| インターネット アカウ | シト              |         | ? 🔀                |
|-------------|-----------------|---------|--------------------|
| 2 +-1       | ュース ディレクトリ サービス |         | 追加( <u>A</u> ) ▶   |
|             | 種類              | 接続      | 削除( <u>R</u> )     |
| <u></u> FAQ | メール (既定)        | 使用可能な接続 | (3) 70/7-10        |
|             |                 |         | 既定に設定(型)           |
|             |                 |         | インポートロ             |
|             |                 |         | エクスポート( <u>E</u> ) |
|             |                 |         |                    |
|             |                 |         | 順番の設定(S)           |
|             |                 |         | 閉じる                |
|             |                 |         |                    |

②「インターネットアカウント」の画面が表示されま したら、[メール]タブを選択します。

 ③ 設定を確認するアカウント(以下の例の場合は 『FAQ』)を選択し、[プロパティ]ボタンをクリックし ます。

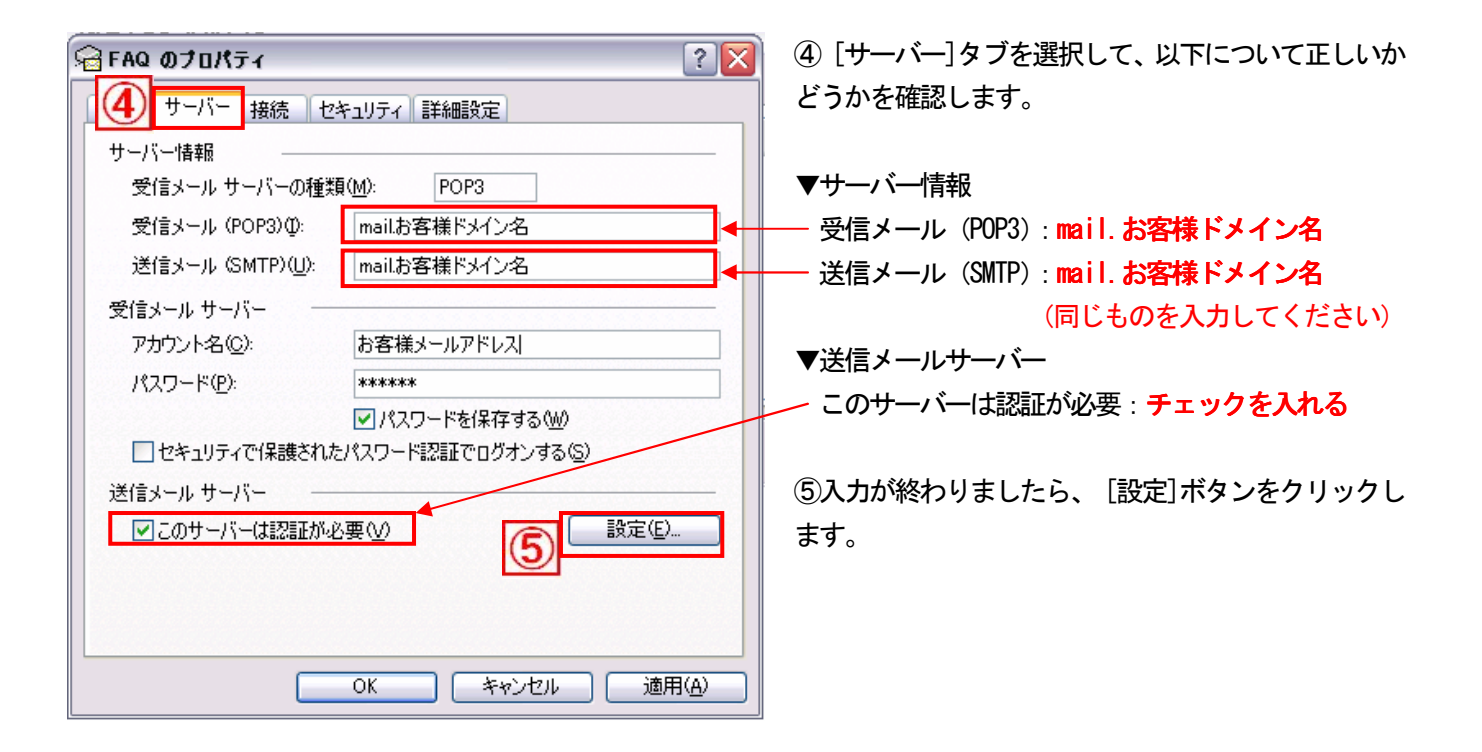

|   | 送信メール サーバー ? 🔀                 |    |  |  |
|---|--------------------------------|----|--|--|
| 1 |                                | Γ. |  |  |
| 2 |                                |    |  |  |
|   | アカウント名(②):                     |    |  |  |
|   | パスワード(2):                      |    |  |  |
|   | ✓パスワードを保存する(W)                 |    |  |  |
|   | □セキュリティで保護されたパスワード認証でログオンする(S) |    |  |  |
|   | <u> </u>                       |    |  |  |

⑥「送信メールサーバー」の画面が表示されますので、

『受信メールサーバーと同じ設定を使用する』を選択

し、[OK]ボタンをクリックします。

⑦ [詳細設定]タブを選択して、以下について正しいか ? 🗙 🔒 FAQ ወታወለታィ どうかを確認します。 全般 サーバー 接続 セキ: 🕖 詳細設定 サーバーのポート番号 ▼サーバーのポート番号 587 既定値を使用(U) 送信メール (SMTP)(O): - 送信メール(SMTP): 587 ──このサーバーはセキュリティで保護された接続 (SSL) が必要 @) -∎ 受信メール (POP3)①: 110 - 受信メール (POP3): 110 □このサーバーはセキュリティで保護された接続 (SSL) が必要(○) サーバーのタイムアウト 短い 🥣 1分 送信 □ 次のサイズよりメッセージが大きい場合は分割する(B) 60 😒 KB 配信 □ サーバーにメッセージのコピーを置く(L) □サーバーから削除する(R) 5 🔅 日後 □ 削除済みアイテム]を空にしたら、サーバーから削除(M) 設定を確認しましたら、[適用]をクリックした後、[OK] 適用(<u>A</u>) OK キャンセル をクリックします。

「インターネットアカウント」画面に戻りますので、[閉じる]ボタンをクリックして閉じます。

以上で、メールアカウントの確認は完了です。メールの送受信をお試しください。